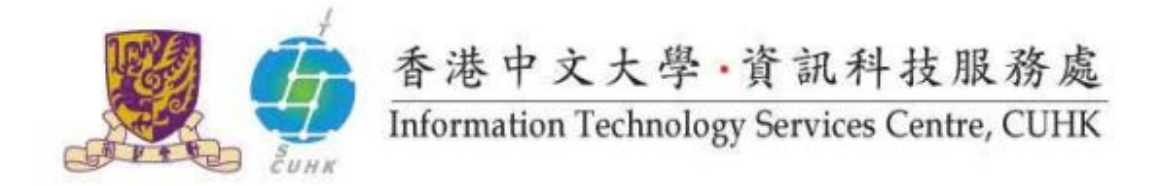

## Send Print Job to WMY LC Self-Service Print Station 3 & 4 for Windows 7/8/10 - Fuji Xerox

In Windows, the default settings of WMYLC – Self-Service Print Station 3 & 4 are: Black & White, Duplex and A4 size. Users can further change the settings.

(Illustrated in 64-bit Windows and similar screens could be applied to 32-bit OS) Suitable for: printer WMYLC - Self-Service Print Station 3 (32-bit / 64-bit , please complete the Installation • and Configuration) printer WMYLC - Self-Service Print Station 4 (32-bit / 64-bit, please complete the Installation • and Configuration) 1. Input Billing Code and Passcode For Print in software: Click on printer you selected: WMYLC WMY LC Self-Service Print Self-Service Print Station 4 Station 3 WMY LC - Self-Service Print Station 4 Printer Document View Document Name Pages Status Owner document(s) in queue

| 2. Open software, e.g. MS word $\rightarrow$ File $\rightarrow$<br>Print                                                                                                    | W a                                                                                                    |
|----------------------------------------------------------------------------------------------------|----------------------------------------------------------------------------------------------------|
| 1 mit                                                                                                    | Save Print                                                                                                    |
|                                                                                                    | Gpen Print                                                                                                    |
|                                                                                                    | Close                                                                                                    |
|                                                                                                    | Info Printer O                                                                                                    |
|                                                                                                    | Recent WMYLC - Self-Service Print Station 4                                                                                                    |
|                                                                                                    | New Fax Ready                                                                                                    |
|                                                                                                    | Print HP4650 (ndps) at G/F<br>Ready                                                                                                    |
|                                                                                                    | Save & Send HP8150 (ndps) at 2/F                                                                                                    |
|                                                                                                    | Help Microsoft XPS Document Writer                                                                                                    |
|                                                                                                    | Cotions                                                                                                    |
|                                                                                                    | RA3228C (ndps) at 2/F                                                                                                    |
|                                                                                                    | RAC4000 (ndps) at G/F                                                                                                    |
|                                                                                                    | Send To OneNote 2010                                                                                                    |
|                                                                                                    | Send To OneNote 2016                                                                                                    |
|                                                                                                    | Ready<br>WINY LC . Self-Sensise Brieft Station 3                                                                                                    |
|                                                                                                    | Ready                                                                                                    |
|                                                                                                    | WMY LC - Self-Service Print Station 4<br>Error 2 documents waiting                                                                                                    |
|                                                                                                    | Add Printer                                                                                                    |
| 3. Type your "Billing Code" and "Passcode"                                                                                                    | Enter User Details                                                                                                    |
|                                                                                                    |                                                                                                    |
| (Only number is accepted).                                                                                                    |                                                                                                    |
| (Only number is accepted).                                                                                                    | Billing ID: Passcode:                                                                                                    |
| (Only number is accepted).                                                                                                    | Billing ID: Passcode:                                                                                                    |
| (Only number is accepted).                                                                                                    | Billing ID: Passcode:                                                                                                    |
| (Only number is accepted).                                                                                                    | Billing ID: Passcode:                                                                                                    |
| (Only number is accepted).                                                                                                    | Billing ID: Passcode:<br>OK Cancel Help                                                                                                    |
| (Only number is accepted).                                                                                                    | Billing ID: Passcode:                                                                                                    |
| <ul><li>(Only number is accepted).</li><li>4. Click on printer you selected and see the status as right hand side.</li></ul>                                                                        | Billing ID: Passcode:<br>Concel Help<br>WMY LC - Self-Service Print Station 4                                                                                                    |
| <ul> <li>(Only number is accepted).</li> <li>4. Click on printer you selected and see the status as right hand side.</li> </ul>                                                                     | Billing ID:       Passcode:         OK       Cancel         OK       Cancel         Help         WMY LC - Self-Service Print Station 4         Printer       Document         View                                                                                                    |
| <ul> <li>(Only number is accepted).</li> <li>4. Click on printer you selected and see the status as right hand side.</li> <li>Then collect the print out at print station →</li> </ul>              | Billing ID:       Passcode:         OK       Cancel         OK       Cancel         Help         WMY LC - Self-Service Print Station 4         Printer       Document         View         Document Name       Status                                                                                                    |
| <ul> <li>(Only number is accepted).</li> <li>4. Click on printer you selected and see the status as right hand side.</li> <li>Then collect the print out at print station → Charge Print</li> </ul> | Billing ID:       Passcode:         OK       Cancel         OK       Cancel         Help         WMY LC - Self-Service Print Station 4         Printer       Document         View         Document Name       Status         Owner         Microsoft Word - Document1       Printing         itsc                                                                                                    |
| <ul> <li>(Only number is accepted).</li> <li>4. Click on printer you selected and see the status as right hand side.</li> <li>Then collect the print out at print station → Charge Print</li> </ul> | Billing JD:       Passcode:         OK       Cancel         OK       Cancel         Help         OK       Cancel         Help         OK       Cancel         Help         OK       Cancel         OK       Cancel         Help         OK       Cancel         OK       Cancel         Help         Ocument View         Document Name       Status         Owner         Microsoft Word - Document1       Printing         itsc                                                                                                    |
| <ul> <li>(Only number is accepted).</li> <li>4. Click on printer you selected and see the status as right hand side.</li> <li>Then collect the print out at print station → Charge Print</li> </ul> | Billing JD: Passcode:   OK Cancel   Help     OK     Cancel   Help     WMY LC - Self-Service Print Station 4     Printer   Document   View   Document   View   District   View |
| <ul> <li>(Only number is accepted).</li> <li>4. Click on printer you selected and see the status as right hand side.</li> <li>Then collect the print out at print station → Charge Print</li> </ul> | Billing [D:       Passcode:         OK       Cancel         OK       Cancel         Help                                                                                                    |

Prepared by: User Support Division, Information Technology Services Centre

Last Update: March 2017

Copyright © 2017. All Rights Reserved.

Information Technology Services Centre, The Chinese University of Hong Kong